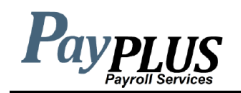

1. Go to www.payplus4hisc.com

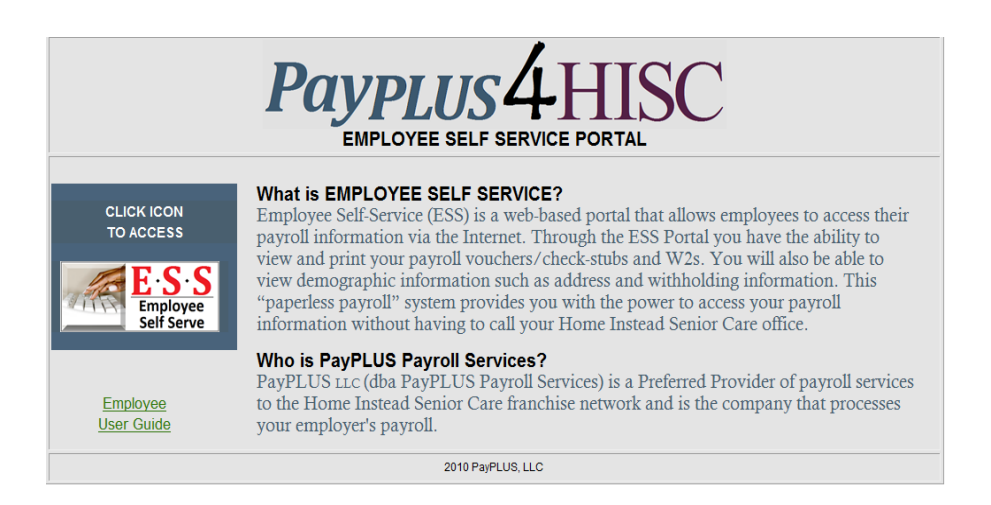

2. Click on the ESS Self Service Icon. You will see the screen below.

## **Payplus**

## **Employee Portal**

| Secure User Login                                                | New User Registration | Forgot Password       |                                       |  |
|------------------------------------------------------------------|-----------------------|-----------------------|---------------------------------------|--|
| Please Log In<br>Enter your credentials for access.<br>User Name |                       | Welcor<br>Please sign | ne to your employee self-serve portal |  |
| Password<br>I forgot my password<br>Sign In                      |                       | Take me to            | the mobile version of this website    |  |

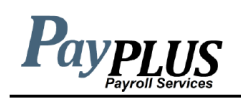

3. Enter your user name (first initial of first name, full last name and last 4 digits of SS#) and password (first initial of your first name and first initial of your last name and last 4 digits of SS#). Click Sign In. You should then see the screen below.

| <b>Payplus</b>                                                                                              |                                       | HISC Sample Client<br>Pac Man                |                          |              |                        |     | Contact Settings |         |
|----------------------------------------------------------------------------------------------------|---------------------------------------|----------------------------------------------|--------------------------|--------------|------------------------|-----|------------------|---------|
| Your Info                                                                                                   | •••                                   | Pay                                          |                          | •••          | Resources              | ••• | Time Off         | •••     |
| Pac Man<br>123 Independent Living I<br>Omaha, NE 68128<br>support@payplusilc.com<br>Emp# 866 Hired 05/01/20 | Drive<br>D09                          | Checks<br>07/23/2010<br>07/08/2010           | Gross<br>📀               |              | Combating Resistance   |     | Туре             | Balance |
| Messages<br>Please remember to cal<br>Remember to log out wh                                                | l your hours in a<br>nen done using t | t the end of each shi<br>he Self Service web | ft and preferat<br>site. | bly before I | leaving client's home. |     |                  |         |

From this area you can access your pay statements by clicking on each of the listed pay dates. You can also access your W2 information (if applicable) by clicking on the tax year listed. Change your password under Settings and access your personal information by clicking Menu.

4. To log out, click on the Exit button in the top right-hand corner of the screen.

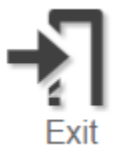